## M3-1b: SmartArt maken

- 1. Open de presentatie M2-4a Vervoer
- 2. Voeg aan het einde een nieuwe dia toe;
- a toe; Indeling Titel en object
- 3. Voeg hierop een smartArt in: Cyclus, Continue cyclus
- 4. Type de verschillende vervoermiddelen in
- 5. Wijzig het thema in Condensspoor, variant 4
- 6. Wijzig de kleuren van de SmartArt naar: primaire kleuren van thema; donkerdere vulling 2

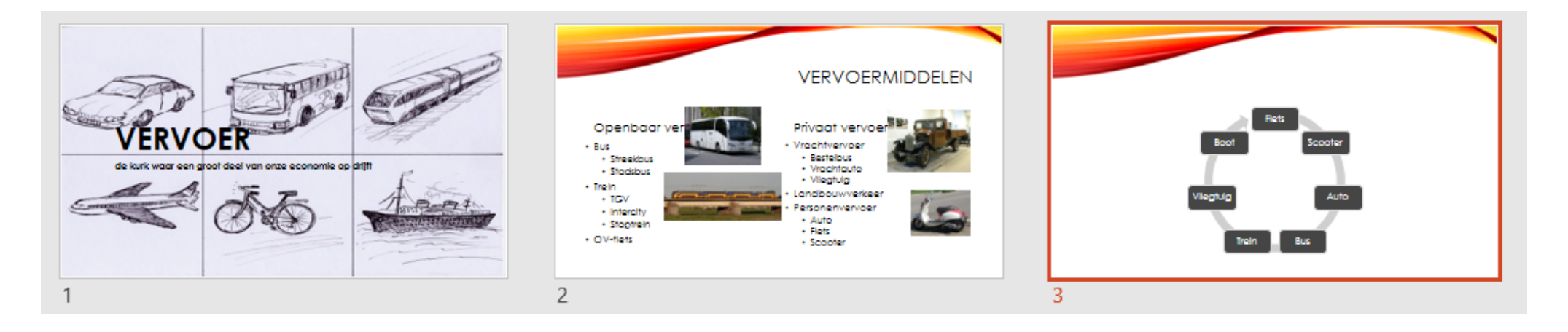

- 7. Wijzig het SmartArt-ontwerp naar Proces, cirkelpijl
- 8. Maak de SmartArt zo groot mogelijk
- 9. Sla de presentatie op in je ICT portfolio als M3-1b Vervoer